#### **Recipient Management**

NOTE: A 'Recipient' is an individual or company which ជា Home Accounts 🧷 Current: \$-879.17 ⑦ is either debited or credited via ACH or Wire. Messages Available: \$-879.17 ③ 0 ~ 1. Select 'Commercial' and then select 'Recipients'. Savings Current Balance Account Numbe Anchor Checking \$40.52 \$41.10 rent Balance ount Numbe Payments Checking Checking Recipients \$-960.79 \$0.00 Current Baland Account Numb Subsidiaries Savings ACH Pass-Thru \$0.00 Tax Payment

Recipient Management

Number of Accounts +

1 account(s)

Email Address

۹ Search

Display Name

Sample Recipient

#### Add Recipient

1. Select 'Add Recipient' on the right side of the screen.

- 2. Enter 'Display Name', 'ACH Name' and 'Wire Name'. These can be the same.
- 3. Optional: Enter ACH ID which is the Recipient ID.

NOTE: 'Send e-mail notifications' generates an e-mail to the recipient at the time the ACH or Wire transaction is processed by Camden National Bank. The email message does not contain confidential information.

- 4. Address fields on the bottom half of the screen are the recipient's address. This is required for Wire Transfers.
- 5. Select 'Next' to add a recipient account.

| Add Sample Re            | cipient |                  |  |  |
|--------------------------|---------|------------------|--|--|
| Recipient Detail         |         |                  |  |  |
| Display Name *           |         |                  |  |  |
| Sample Recipient         |         |                  |  |  |
| ACH Name                 |         | Wire Name        |  |  |
| Sample ACH Name          |         | Sample Wire Name |  |  |
| ACH ID                   |         |                  |  |  |
| 123456789                |         |                  |  |  |
| mail Address *           |         |                  |  |  |
| sample@company.com       |         |                  |  |  |
| Send email notifications |         |                  |  |  |
| Country                  |         |                  |  |  |
| United States            |         | •                |  |  |
| Address 1 *              |         |                  |  |  |
| 1234 Main Street         |         |                  |  |  |
| Address 2                |         |                  |  |  |
|                          |         |                  |  |  |
| City *                   | State * | ZIP *            |  |  |
| Camden                   | Maine   | ▼ 03901          |  |  |

-....

Add Recipie

0 🗎

#### Questions? We can help! Phone: 866-265-9195 Email: TreasuryManagement@CamdenNational.com

Recipient Management

- 6. 'Payment Types Allowed' designates what transaction type(s) the account is eligible for.
  - 'ACH Only' will display only fields corresponding with ACH. Enter the recipient's account type, account number and ACH routing number.

**NOTE:** By entering the Financial Institution name, the ACH Routing Number will pre-populate.

 Wire Only' will display only fields corresponding with Wires. Enter the recipient's account number, Wire Routing Number and address information.

| Recipient Detail                                                                                                    | Checking - New                                                                                                    |                                                              |                    |
|----------------------------------------------------------------------------------------------------|----------------------------------------------------------------------------------------------------|--------------------------------------------------------------|--------------------|
|                                                                                                    |                                                                                                    |                                                              |                    |
| Devenent Turses Allowed                                                                                                    |                                                                                                    | ÷                                                            | Permerue this ease |
| Payment Types Allowed                                                                                                    |                                                                                                    | Li li                                                        | Kemove this acco   |
| <ul> <li>ACH Only</li> <li>Wire Only</li> </ul>                                                                                                    |                                                                                                    |                                                              |                    |
| ACH and Wire                                                                                                    |                                                                                                    |                                                              |                    |
| Recipient Account Detail                                                                                                    |                                                                                                    |                                                              |                    |
| Account Type *                                                                                                    | Account *                                                                                                    | Financial Institution                                        | (FI)               |
| Checking                                                                                                    | ▼ 12345                                                                                                    | CAMDEN NATIONAL<br>CAMDEN, ME                                | BANK               |
| ACH Routing Number *                                                                                                    |                                                                                                    | Wire ABA: 011201458<br>ACH ABA: 011201458                    |                    |
| 011201458                                                                                                    |                                                                                                    |                                                              |                    |
|                                                                                                    |                                                                                                    |                                                              |                    |
| * - Indicates required field                                                                                                    |                                                                                                    | Cancel Save Recipient                                        | Add another accor  |
| indicates required new                                                                                                    |                                                                                                    | cancer bure necipient                                        | ridd difother deco |
| Add Sample Rec<br>Recipient Detail                                                                                                    | Cipient<br>Checking - New                                                                                                    |                                                              |                    |
| Add Sample Rev<br>Recipient Detail                                                                                                    | Cipient<br>Checking - New                                                                                                    | ÷                                                            | Remove this acco   |
| Add Sample Rev<br>Recipient Detail                                                                                                    | Checking - New<br>Beneficiary Type                                                                                                    | 8                                                            | Remove this acco   |
| Add Sample Rev<br>Recipient Detail<br>Payment Types Allowed<br>ACH Only<br>Wire Only                                                                                                    | Cipient<br>Checking - New<br>Beneficiary Type                                                                                                    | 8                                                            | Remove this acco   |
| Add Sample Red<br>Recipient Detail<br>Payment Types Allowed<br>ACH Only<br>ACH and Wire                                                                                                    | Checking - New<br>Beneficiary Type<br>Domestic<br>International                                                                                                    | 8                                                            | Remove this acco   |
| Add Sample Rei<br>Recipient Detail<br>Payment Types Allowed<br>ACH Only<br>Wire Only<br>ACH and Wire<br>Recipient Account Detail                                                                                                    | Checking - New<br>Beneficiary Type                                                                                                    | Î                                                            | Remove this acco   |
| Add Sample Re-<br>Recipient Detail<br>Payment Types Allowed<br>ACH Only<br>ACH Only<br>ACH and Wire<br>Recipient Account Detail<br>Account *                                                                                                    | Checking - New<br>Beneficiary Type<br>Domestic<br>International<br>Binancial Institution (F                                                                                                    |                                                              | Remove this acco   |
| Add Sample Recipient Detail Payment Types Allowed ACH Only Wire Only ACH and Wire Recipient Account Detail Account * 12245                                                                                                    | Checking - New Beneficiary Type Domestic International Financial Institution (F                                                                                                    | ank                                                          | Remove this acco   |
| Add Sample Rec<br>Recipient Detail<br>Payment Types Allowed<br>ACH Only<br>WITE Only<br>ACH and Wire<br>Recipient Account Detail<br>Account *<br>12345                                                                                             | Checking - New Beneficiary Type Domestic International Financial Institution (F CAMPEN MATIONAL E CAMPEN MATIONAL E CAMP | ANK                                                          | Remove this accc   |
| Add Sample Rec<br>Recipient Detail<br>Payment Types Allowed<br>ACH Only<br>Wire Only<br>ACH and Wire<br>Recipient Account Detail<br>Account *<br>12345<br>Beneficiary Bank                                                                         | Checking - New Beneficiary Type Domestic International Financial Institution (F CAMDEN MATIONAL E CANDEN MA Wire A&R on 1201438 ACM ABA, 011201438                                                                                                    | ANK                                                          | Remove this accc   |
| Add Sample Rec<br>Recipient Detail<br>Payment Types Allowed<br>ACH Only<br>Wire Only<br>ACH and Wire<br>Recipient Account Detail<br>Account *<br>12345<br>Beneficiary Bank<br>Name *                                                               | Checking - New Beneficiary Type Domestic International Financial Institution (F CAMDEN ME Wire ABA OF 1201438 ACH ABA: 011201438 ACH ABA: 011201438 Country Country                                                                                                    | ANK Wire Routing Number                                      | Remove this accc   |
| Add Sample Rec<br>Recipient Detail<br>Payment Types Allowed<br>ACH Only<br>Wire Only<br>ACH and Wire<br>Recipient Account Detail<br>Account *<br>12345<br>Beneficiary Bank<br>Name *<br>CAMDEN NATIONAL BANK                                       | Checking - New Beneficiary Type Domestic International Financial Institution (F CAMDEN ME Writ Ask or 1201438 Acri Ask or 1201438 Country United States                                                                                                    | ANK<br>Tre Routing Number<br>Tr 011201458                    | Remove this acco   |
| Add Sample Rec<br>Recipient Detail<br>Payment Types Allowed<br>ACH Only<br>WIFe Only<br>ACH and Wire<br>Recipient Account Detail<br>Account *<br>12345<br>Beneficiary Bank<br>Name *<br>CAMDEN NATIONAL BANK<br>Address 1 *                        | Checking - New  Checking - New  Beneficiary Type  Domestic  International  Financial Institution (F CAMPEN MATIONAL E Wide Ask Of 1201458 AcH ABK Of 1201458  Country United States Address 2                                                                                                    | ANK<br>VITR Routing Number<br>v 011201458<br>City *          | Remove this acco   |
| Add Sample Rev<br>Recipient Detail<br>Payment Types Allowed<br>ACH Only<br>Wire Only<br>ACH and Wire<br>Recipient Account Detail<br>Account *<br>12345<br>Beneficiary Bank<br>Name *<br>CAMDEN NATIONAL BANK<br>Address 1 *<br>2 ELM ST            | Checking - New                                                                                                    | ANK<br>VIRe Routing Number<br>v 011201458<br>City*<br>CAMDEN | Remove this acco   |
| Add Sample Rev<br>Recipient Detail<br>Payment Types Allowed<br>ACH Only<br>Wire Only<br>ACH and Wire<br>Recipient Account Detail<br>Account *<br>12345<br>Beneficiary Bank<br>Name *<br>CAMDEN NATIONAL BANK<br>Address 1 *<br>2 ELM ST<br>State * | Checking - New  Checking - New  Beneficiary Type  Domestic  Financial Institution (F CAMPEN, INTENALE CAMPEN, INTENALE CAMPEN | ANK<br>VITR Routing Number<br>v 011201458<br>City*<br>CAMDEN | Remove this acco   |

- c. 'ACH and Wire' will display only fields corresponding with both ACH and Wires.
   Complete the fields for both ACH and Wires in accordance to steps 6a and 6b.
- Select 'Add another account' to add an additional account or select 'Save Recipient' to complete the setup.

#### International Recipient

- Select the 'Wire Only' under 'Payment Types Allowed'
- 2. Select 'International' under 'Beneficiary Type'.
- Select 'SWIFT/BIC' under 'International Account Type'.
- 4. Enter the account number under the 'Account Detail' heading.

# **NOTE:** The 'Financial Institution (FI)' field is for Domestic Wires only if applicable.

- 5. Enter the Beneficiary financial institution's name and country.
- 6. Enter the Beneficiary financial institution's IBAN or SWIFT/BIC code.
- Enter the Receiving Bank's information if applicable.
- 8. Enter the Intermediary financial institution's information.

|                                                                | <u>U</u>                      |                               |                                    |
|----------------------------------------------------------------|-------------------------------|-------------------------------|------------------------------------|
| Payment Types Allowed<br>ACH Only<br>Wire Only<br>ACH and Wire | Beneficia<br>® Dom<br>© Inter | iry Type<br>estic<br>national | Remove this account                |
| Recipient Account Detail                                       |                               |                               |                                    |
| Account Type *                                                 |                               | Account *                     | Financial Institution (FI)         |
| Checking                                                       | •                             | 2002812709                    | Search by name or routing number   |
| ACH Routing Number *                                           |                               |                               |                                    |
| 111900659                                                      |                               |                               |                                    |
| Repeficiary Bank                                               |                               |                               |                                    |
| Name *                                                         |                               | Country                       | Wire Routing Number *              |
|                                                                |                               | United States 🛛 🔻             |                                    |
| Address 1 *                                                    |                               | Address 2                     | City *                             |
|                                                                |                               |                               |                                    |
| itate *                                                        |                               | Postal Code *                 |                                    |
| Select State                                                   | •                             |                               |                                    |
| ntermediary Bank                                               |                               |                               |                                    |
| lame                                                           |                               | Country                       | Wire Routing Number                |
|                                                                |                               | United States 🛛 🔻             |                                    |
| Address 1                                                      |                               | Address 2                     | City                               |
| itate                                                          |                               | Postal Code                   |                                    |
| Select State                                                   | •                             |                               |                                    |
| * - Indicates required field                                   |                               | Cancel                        | Save Recipient Add another account |

| Add Sample Red                                                 | pient                                                                                                    |                   |                                    |
|----------------------------------------------------------------|----------------------------------------------------------------------------------------------------|-------------------|------------------------------------|
| Recipient Detail                                               | Checking - New                                                                                             |                   |                                    |
| Payment Types Allowed<br>ACH Only<br>Wire Only<br>ACH and Wire | Beneficiary Type International Account<br>O Domestic O IBAN<br>International SWIFT/BIC<br>IBAN & SWIFT/BIC |                   | unt Type 📋 Remove this account     |
| Recipient Account Detail                                       |                                                                                                    |                   |                                    |
| Account *                                                      |                                                                                                    |                   |                                    |
| 12345                                                          |                                                                                                    |                   |                                    |
| Beneficiary Bank                                               |                                                                                                    |                   |                                    |
| Name *                                                         | Country *                                                                                                  |                   | SWIFT/BIC *                        |
| Bank of Montreal                                               | Canada                                                                                                    |                   | ▼ BOFMCAM3                         |
| Address 1 *                                                    | Address 2 *                                                                                                |                   | Address 3                          |
| 100 King St W                                                  | 21st Fir Firs                                                                                              | st Canadian Place | Toronto ON M5X 1A1                 |
| Intermediary Bank                                              |                                                                                                    |                   |                                    |
| Name                                                           | Country                                                                                                    |                   | Wire Routing Number                |
|                                                                | United Sta                                                                                                 | ites              | •                                  |
| Address 1                                                      | Address 2                                                                                                  |                   | City                               |
| State                                                          | Postal Code                                                                                                |                   |                                    |
| Select State                                                   | •                                                                                                    |                   |                                    |
| * - Indicates required field                                   |                                                                                                    | Cancel            | Save Recipient Add another account |

 Select 'Add another account' to add an additional account or select 'Save Recipient' to complete the setup.

**NOTE:** Once the domestic or international recipient has been successfully setup, it will be listed on the Recipient Management page.

| Recipient Management |           | := :::        |
|----------------------|-----------|---------------|
| ۹ Search             | Sort by - | Add Recipient |
| Sample Recipient     |           |               |
| 2 account(s)         |           |               |
| ÎII - 12             |           |               |